Enseignement comodal Planification des séances avec Zoom

Mis à jour le : 17 août 2021

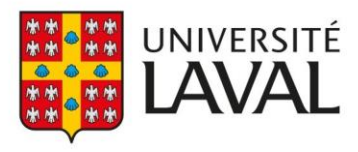

# Table des matières

| CONTEXTE                                                          | 3 |
|-------------------------------------------------------------------|---|
| ÉTAPE 1 : CRÉER SES SÉANCES VIRTUEUES À L'AVANCE.                 | 4 |
| ÉTAPE 2 : COMMUNIQUER LES INFORMATIONS DE CONNEXION AUX ÉTUDIANTS | 5 |
| Étape 3- Animer la séance comodale en salle de cours              | 6 |
| Étape 4- Partager l'enregistrement de la séance                   | 6 |
| Options complémentaires                                           | 7 |

# Contexte

Ce document vise à présenter les principales considérations liées à l'utilisation du logiciel Zoom dans un contexte de préparation à un enseignement en formule comodale.

Dans cette perspective, les grandes étapes à prévoir sont :

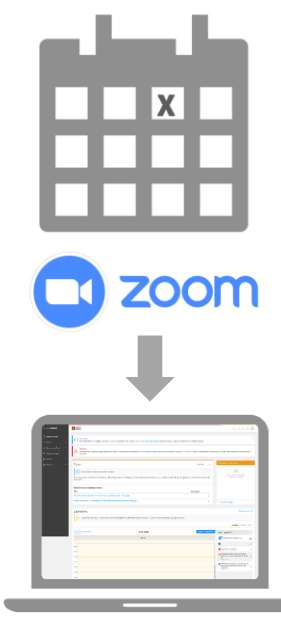

1. Créer les séances virtuelles à l'avance.

2. Communiquer les informations de connexion aux étudiants.

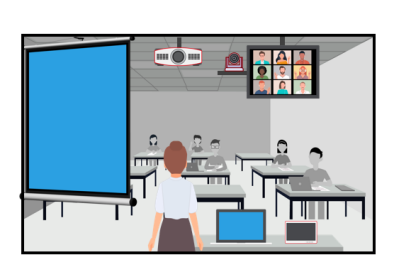

3. Animer la séance comodale en salle de cours.

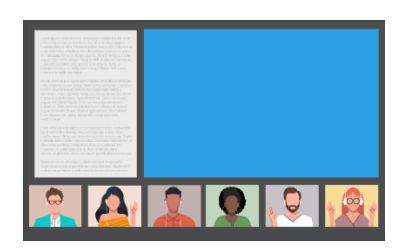

4. Partager l'enregistrement de la séance aux étudiants.

### Étape 1 : Créer ses séances virtuelles à l'avance

La première étape consiste à la création des séances virtuelles qui seront utilisées par les étudiants qui participeront à distance à votre cours par le Portail Zoom.

**N.B.** : Vous pouvez également effectuer les actions de cette étape à partir du logiciel Zoom installé sur votre ordinateur ou encore à partir du complément Zoom ajouté à votre logiciel Outlook.

- 1. Accédez au Portail Zoom https://ulaval.zoom.us
- 2. Cliquez sur Se connecter (ULaval).
- 3. Saisissez votre IDUL et votre mot de passe.
- 4. Créez la séance Zoom en cliquant sur Programmer une réunion.
- Remplissez les champs selon les caractéristiques de votre cours.
   N.B: S'il s'agit d'un cours dont la récurrence est hebdomadaire, cochez la case Réunion périodique. Indiquez la Récurrence, le jour et la Date de fin.

| Mes réunions > Programme | er une réunion                                 | Réunion périod   | lique Chaque semaine le Mardi                                        |
|--------------------------|------------------------------------------------|------------------|----------------------------------------------------------------------|
| Sujet                    | Cours ABC                                      | Récurrence       | Chaque semaine v                                                     |
| Description (Facultatif) | Dans le cadre d'un cours en comodal.           | Répéter à chaque | 1 v semaine                                                          |
| Quand                    | 07/09/2021 📑 12:00 ~                           | A lieu le        | 🗆 Dimanche 🛛 Lundi 🖾 Mardi 🗌 Mercredi 🗌 Jeudi 🗌 Vendredi<br>🗋 Samedi |
| Durée                    | $3 \rightarrow h 0 \rightarrow min$            | Date de fin      | D'ici le     07/12/2021     O Après     7      événements            |
| Fuseau horaire           | (GMT-4:00) Heure normale de v                  |                  |                                                                      |
|                          | Réunion périodique     Chaque semaine le Mardi |                  |                                                                      |
|                          | Récurrence Chaque semaine V                    |                  |                                                                      |

| 6. | Ne cochez pas la case <b>Salle d'attente</b> (1). Cela |
|----|--------------------------------------------------------|
|    | vous évitera la tâche d'admettre                       |
|    | systématiquement les étudiants.                        |

N'exigez pas l'authentification des étudiants pour rejoindre.

Cochez la case **Couper le son des** participants à l'entrée (2).

Choisissez de cocher ou pas la case Enregistrer automatiquement la réunion (3). Si vous programmez l'enregistrement automatique avant l'heure de démarrage, il est préférable d'aviser les étudiants qu'ils seront alors enregistrés. Notez également que si vous n'avez pas programmé l'enregistrement automatique, vous devrez le démarrer lors de la séance.

| Inscription                 | Obligatoire                                                                                                    |
|-----------------------------|----------------------------------------------------------------------------------------------------|
| ID de réunion               | ID créé 660 4766 9534     O ID de réunion personnelle 956 755 1174                                                     |
| Sécurité                    | Code secret   C33590 Soudi les utilisateurs munita du lien d'invitation ou du code secret peuvent rejoindre la réunion |
|                             | Studie d'attente<br>Soudi les utilitatiours acceptés par l'hôte peuvent repairdre la réunion                           |
|                             | Exiger l'authentification pour rejoindre                                                                               |
| Vidéo                       | Animateur 🛞 activé 🔿 désactivé                                                                                         |
|                             | Participant 🐵 activé 🔿 désactivé                                                                                       |
| Audio                       | ○ Téléphone                                                                                                    |
| Options de la réunion       | Autoriser les participants à se joindre à tout moment                                                                  |
|                             | Couper le micro des participants à l'entrée                                                                            |
|                             | Pré-attribution de salle de discussion                                                                                 |
|                             | Enregistrer automatiquement la réunion                                                                                 |
|                             | <ul> <li>Activer des régions supplémentaires de centre de données pour cette réunion</li> </ul>                        |
|                             | Approuver ou bloquer l'accès des utilisateurs de pays/régions spécifiques                                              |
| Autres animateurs possibles | Marie-Claude × 4                                                                                                    |
|                             | Enregistrer (5) Annuler                                                                                                |

Ajoutez, au besoin, d'Autres animateurs possibles (4).

Cliquez sur le bouton Enregistrer (5).

7. À l'écran, repérez l'hyperlien de connexion, afin de copier le numéro de la réunion et le code secret. Cliquez sur **Copier l'invitation**.

| Lien d'invitation | https://ulaval.zoom.us/j/69019017170?pwd=bWs5UHg3djgyMmFuTkFKZIZk | Copier l'invitation |
|-------------------|-------------------------------------------------------------------|---------------------|
|                   |                                                                   |                     |

#### Étape 2 : Communiquer les informations de connexion aux étudiants

Une fois les séances planifiées, copiez les informations de la réunion sur votre site du cours afin de permettre l'accès à vos étudiants (URL de la réunion, numéro de la réunion et code secret) dans le module correspondant à chacune de vos séances.

Au besoin, consultez la <u>procédure d'ajout d'une boîte de contenu</u> dans un site de cours pour en savoir plus. Vos étudiants disposeront alors des informations requises.

| 0<br>0<br>0 |
|-------------|
|             |
|             |
|             |

#### Étape 3- Animer la séance comodale en salle de cours

- 1. Présentez-vous à la salle de cours qui vous est assignée avec vos informations de connexion :
  - Numéro de rencontre
  - Code secret
  - Clé de l'animateur\*

\* La **clé de l'animateur** est un code de 6 chiffres accessible à partir de votre profil Zoom. Il est requis par certains équipements en salle de cours. Pour obtenir cette clé, à partir du Portail Zoom, cliquez sur la rubrique **Profil** de la page de paramétrage du compte.

https://ulaval.zoom.us/profile

| Clé de l'animateur                 |             |         |
|------------------------------------|-------------|---------|
| 654321                             | Enregistrer | Annuler |
| La clé d'hôte est un numéro à 6 cl | niffres.    |         |

2. À partir de l'équipements offerts dans la salle de cours, démarrez votre séance synchrone à l'aide de vos informations de connexion.

**Important** : Chaque salle de cours peut présenter des équipements différents. Nous vous suggérons de consulter la <u>liste des salles de cours comodales</u> afin d'avoir un aperçu du fonctionnement des équipements de la salle qui vous est assignée.

- 3. Démarrez l'enregistrement et amorcez votre cours.
- 4. Une fois le cours terminé, arrêtez l'enregistrement et fermez la séance Zoom.

## Étape 4- Partager l'enregistrement de la séance

Une fois la séance comodale en classe complétée, vous devez communiquer à vos étudiants les informations qui leur permettront d'accéder à l'enregistrement.

- 1. Accédez au Portail Zoom <u>https://ulaval.zoom.us</u>
- 2. Cliquez sur la rubrique Enregistrements.
- Sélectionnez l'onglet des Enregistrements sur le Cloud et repérez l'enregistrement.
   N.B : Bien qu'un enregistrement local soit possible, nous vous recommandons l'enregistrement sur le Cloud.
- 4. Cliquez sur le bouton Partage vis-à-vis la séance.
- 5. Déterminez les options de partage de l'enregistrement dans le nuage.
- 6. Cliquez sur le bouton Copier les informations de partage.

Une fois le fichier ou l'hyperlien de l'enregistrement obtenu, nous vous invitons à ajouter une boîte de contenu dans votre site web de cours sur <u>monPortail</u> pour partager l'information à vos étudiants.

Consultez la <u>procédure d'ajout d'une boîte de contenu</u> pour en savoir davantage.

| Séance 1                                                                                                    | < > = |
|----------------------------------------------------------------------------------------------------|-------|
|                                                                                                    |       |
| Lien Zoom                                                                                                    | :     |
| Participer à la réunion Zoom :<br>https://ulaval.zoom.us/j/67171325028?pwd=VzB0WklSZ25teEZYUVFLYU5wYUphdz09<br>ID de réunion : 671 7132 5028<br>Code secret : 786150                          |       |
| Enregistrement Zoom                                                                                                    | :     |
| Enregistrement de la réunion :<br>https://ulaval.zoom.us/rec/share/z_KOc2sYBYD692n8fi6B0ntGtKRBRMKujjdI-<br>FMES9rMjmVTSh7sfcg7s5bMOH34.D4t4ReoVZNx-AKnC [2]<br>Code secret d'accès: CBoG1Xr@ |       |

#### Options complémentaires

Si vous souhaitez bénéficier d'un démarrage rapide lors de votre séance comodale à l'aide d'un seul bouton de connexion, (plutôt que l'utilisation d'un numéro de rencontre et d'un code secret), vous devrez avoir invité par courriel le calendrier de la salle concernée. La connexion à un seul bouton **Joindre** sera accessible sur l'écran tactile pour démarrer la séance. Seule la <u>clé de l'animateur</u> sera requise.

**N.B :** Cette invitation ne peut être effectuée qu'au moment où les locaux auront été officialisés (environ deux semaines avant le début de cours).

1. Lorsque la réunion est programmée dans le Portail Zoom, la fenêtre suivante affiche le bouton **Calendrier Outlook (.ics).** Cliquez sur ce bouton et sur **Ouvrir un fichier**.

| SOLUTIONS - FORFAITS ET TA | IRIF CONTACTER SERVICE VENTES      |                                                                                                    |
|----------------------------|------------------------------------|----------------------------------------------------------------------------------------------------|
| Profil                     | Mes réunions > Gérer « Cours ABC » |                                                                                                    |
| Réunions                   | Sujet                              | Cours ABC                                                                                                    |
| Enregistrements            | Heure                              | 7 sept. 2021 08:30 Heure normale de l'Est (États-Unis et Canada)                                                           |
| Paramètres                 |                                    | Ajouter à 🛐 Google Agenda 📴 Calendrier Outlook (ics) 🕥 Calendrier Yahoo                                                    |
| Profil du compte           | N° de réunion                      | 660 4766 9534                                                                                                    |
| Rapports                   | Sécurité                           | ✓ Code secret ******* Afficher × Salle d'attente                                                                           |
|                            |                                    | <ul> <li>Exiger l'authentification pour rejoindre: Adresse Courriel ULaval<br/>ulaval.ca,<sup>*</sup>.ulaval.ca</li> </ul> |
| Tutoriels vidéo            | Autres animateurs possibles        | Marie-Claude Beaulieu (Marie-Claude.Beaulieu@pha.ulaval.ca)                                                                |
| and or commutatives        | Lien d'invitation                  | https://ulaval.zoom.us/i/66047669534?ovid=RW51WUdKVzs3YTBYU09BY3BGZIZVOT09                                                 |

- 2. Les informations de connexion à la réunion s'affichent dans un **Rendez-vous Outlook**. Repérez l'hyperlien de connexion, le numéro (ID) de la réunion et le code secret. Copiez ces informations en vue de l'étape suivante.
- 3. Cliquez sur Emplacement pour réserver la salle.

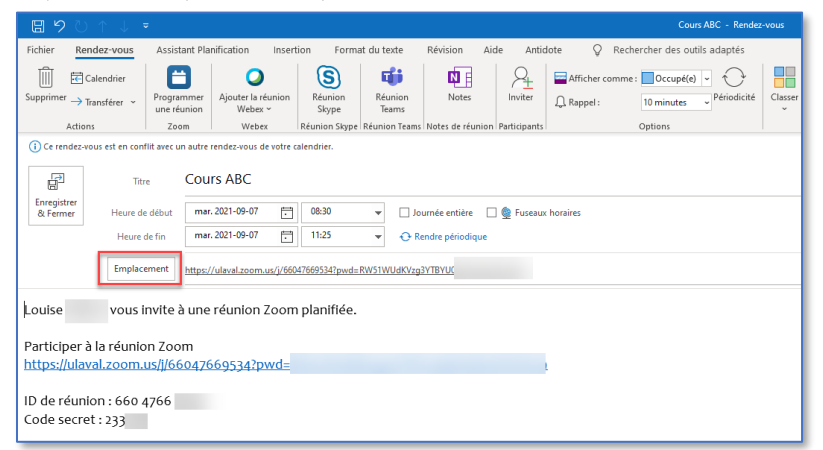

Les noms des salles comodales débutent par « Local ».

| Sélectionner les salles : All Rooms |          |          |               |             |                                       | × |
|-------------------------------------|----------|----------|---------------|-------------|---------------------------------------|---|
| Rechercher:  Nom uniquement         | O Autres | colonnes | Carnet d'adre | esses       |                                       |   |
| local                               | Activer  |          | All Rooms -   |             | <ul> <li>Recherche avancée</li> </ul> |   |
| Nom                                 | Emplac   | Télép    | Capacité      | Description | Adresse de courrier                   |   |
| Local ABP0112                       |          |          |               | Room        | ABP0112@ulaval.ca                     | ^ |
| Local ABP1111                       |          |          |               | Room        | ABP1111@ulaval.ca                     |   |
| Local BNF2421                       |          |          |               | Room        | Exch_CR-BNF2421@exch.ulaval.ca        |   |
| Local BNF2429                       |          |          |               | Room        | Exch_CR-BNF2429@exch.ulaval.ca        |   |
| Local CMT2102                       |          |          |               | Room        | CMT2102@ulaval.ca                     |   |
| Local CMT2106                       |          |          |               | Room        | CMT2106@ulaval.ca                     |   |
| E Local CSL0001                     |          |          |               | Room        | CSL0001@ulaval.ca                     |   |
| Local CSL0170                       |          |          |               | Room        | CSL0170@ulaval.ca                     |   |
| Local CSL-0602A                     |          |          |               | Room        | EXCH_R_FLSH_003@exch.ulaval.ca        |   |
| Local CSL3788                       |          |          |               | Room        | CSL3788@ulaval.ca                     |   |
| F Local CSLM01                      |          |          |               | Room        | CSLM01@ulaval.ca                      |   |
| E Local DKN0127                     |          |          |               | Room        | DKN0127@ulaval.ca                     |   |
| Local DKN-0274                      |          |          |               | Room        | EXCH R FLSH 005@exch.ulaval.ca        |   |
| Local DKN-0489                      |          |          |               | Room        | EXCH R SSE 001@exch.ulaval.ca         |   |
| D Local DKN1151                     |          |          |               | Room        | DKN1151@ulaval.ca                     | ~ |
| <                                   |          |          |               |             | >                                     |   |
| Salles                              |          |          |               |             |                                       |   |
|                                     |          |          |               |             | OK Annuler                            |   |

Une fois l'invitation par courriel envoyé, vous recevrez un courriel de confirmation. Notez que dans votre page <u>https://ulaval.zoom.us</u> sous la rubrique **Réunions** (1), les différentes séances planifiées (3) s'affichent sous l'onglet **Prochain** (2).

| and and a second second second second second second second second second second second second second second se |                    |                                  |                          |                       | 6         |
|----------------------------------------------------------------------------------------------------|--------------------|----------------------------------|--------------------------|-----------------------|-----------|
| LANAL SOLUTIONS -                                                                                              |                    | PROGRAMMER UNE REUNION           | SE JOINDRE À UNE REUNION | ANIMER UNE REUNIO     |           |
| Profil                                                                                                    | Réunions           |                                  |                          | Obtenir une           | formation |
| Réunions 🚺                                                                                                    | Prochain Précéd    | ent Salle personnelle            | Modèles de réun          | ion                   |           |
| Webinaires                                                                                                    |                    |                                  |                          |                       |           |
| Franktonente                                                                                                   | Start Time to Er   | d Time                           |                          | Planifier une réunion |           |
| Enregorements                                                                                                  | 12:00 - 15:00      | Cours ABC                        |                          |                       |           |
| Paramètres                                                                                                    | Occurrence 1 of 13 | ID de réunion: 693 2672 0791     | 3                        |                       |           |
| Profil du compte                                                                                               | ton Mann           |                                  |                          |                       |           |
|                                                                                                    |                    |                                  |                          |                       |           |
| Rapports                                                                                                    | 12:00 - 15:00      | Cours ABC                        |                          |                       |           |
|                                                                                                    |                    | ID de Humon, 693 2672 0791       |                          |                       |           |
|                                                                                                    | mar. 21 sept.      |                                  |                          |                       |           |
| T                                                                                                    | 12:00 - 15:00      | Cours ABC                        |                          |                       |           |
| lutoriels video                                                                                                | Occurrence 3 of 13 | ID de nharion: 693 2672 0791     |                          |                       |           |
| Base de connaissances                                                                                          | mur., 28 sept.     |                                  |                          |                       | -         |
|                                                                                                    | 1200-1500          | Cours ABC                        |                          |                       |           |
|                                                                                                    | December 4 of 13   | ID do no server della facto como |                          |                       | -         |

4. Votre rencontre est maintenant programmée dans Outlook. Cliquez sur Périodicité pour activer une récurrence.

|                                                                |                                                                  |                                            |                    |                                 | Cours ABC - Réunic                 | n Zoom de Louise Gilbert - Réunion             |             |          |            |                                |                           |                         |
|----------------------------------------------------------------|------------------------------------------------------------------|--------------------------------------------|--------------------|---------------------------------|------------------------------------|------------------------------------------------|-------------|----------|------------|--------------------------------|---------------------------|-------------------------|
| Fichier Réu                                                    | nion Assista                                                     | It Planification In                        | sertion            | Format du texte                 | Révision Aide Ant                  | idote 🛛 🖓 Rechercher des outil                 | s adaptés   |          |            |                                |                           |                         |
| iupprimer → ~                                                  | Programmer<br>une réunion                                        | Ajouter la réunion<br>Webex ~              | Réunion R<br>Skype | Réunion Notes<br>Teams          | Annuler Divitation Diptions de rép | ses Occupé(e) OPéri<br>onse V 10 minutes OPéri | odicité     | Dicter M | eetingZen  | Ajouter la li<br>réunion Webex | ₹<br>Préférences<br>Webex | Afficher les<br>modèles |
| Actions                                                        | Zoom I                                                           | Webex R                                    | Réunion   Ré       | eunion   Notes d                | L. Participants                    | Options                                        | Indicateurs | Voix I M | leetingZen | Cisco We                       | bex                       | Mes modèles             |
| Ce rendez-vo                                                   | us est en conflit ave                                            | c un autre rendez-vous (                   | de votre calen     | idrier.                         |                                    |                                                |             |          |            |                                |                           |                         |
| $\triangleright$                                               | De                                                               | louise.gilbert.1@ulava                     | al.ca              |                                 |                                    |                                                |             |          |            |                                |                           |                         |
| Envgyer                                                        | Titre                                                            | Cours ABC - R                              | téunion 7          | Zoom de Lo                      | ouise                              |                                                |             |          |            |                                |                           |                         |
|                                                                | Obligatoire                                                      |                                            |                    |                                 |                                    |                                                |             |          |            |                                |                           |                         |
|                                                                | Facultatif                                                       |                                            |                    |                                 |                                    |                                                |             |          |            |                                |                           |                         |
|                                                                | Heure de début                                                   | mer. 2021-09-08                            | <b>08</b> :        | 30 👻                            | 🗌 Journée entière 🗌 🧕 Fys          | eaux horaires                                  |             |          |            |                                |                           |                         |
|                                                                | Heyre de fin                                                     | mer. 2021-09-08                            | 11:                | 30 👻                            | O Bendre périodique                |                                                |             |          |            |                                |                           |                         |
|                                                                | Emplacement                                                      | https://ulaval.zoom.u                      | w/i/687391275      | 75?nwd=ck1mL0r                  | toamd5TXF0MFRzN17bOVZuOT09         |                                                |             |          |            |                                | Fo Rect                   | nerche de salle         |
|                                                                |                                                                  |                                            |                    |                                 |                                    |                                                |             |          |            |                                |                           |                         |
| eriodicité d'<br>Heure du r<br>Début :                         | lu rendez-vou<br>endez-vous<br>08:30                             | IS                                         |                    |                                 |                                    | ×                                              |             |          |            |                                |                           |                         |
| Fin :<br>Durée :                                               | 11:30<br>3 heures                                                | ~                                          |                    |                                 |                                    |                                                |             |          |            |                                |                           |                         |
| Fin :<br>Durée :<br>Périodicité                                | 11:30<br>8 heures                                                | >                                          |                    |                                 |                                    |                                                |             |          |            |                                |                           |                         |
| Fin :<br>Durée :<br>Périodicité<br>Quotidi                     | 11:30<br>3 heures<br>enne T                                      | vutes les 1                                | semaine            | (s) le :                        |                                    |                                                |             |          |            |                                |                           |                         |
| Fin :<br>Durée :<br>Périodicité<br>Quotidi<br>() Hebdon        | 11:30<br>3 heures<br>enne T.<br>nadaire                          | vutes les 1                                | semaine            | (5) le :<br>] mardi             | √ mercredi                         | jeudi                                          |             |          |            |                                |                           |                         |
| Fin :<br>Durée :<br>Périodicité<br>Quotidi<br>Hebdon<br>Mensue | 11:30<br>3 heures<br>enne T.<br>nadaire<br>ille                  | vutes les 1                                | semaine<br>[       | (s) le :<br>] mardi<br>] samedi | ∑ mercredi<br>□ dimanche           | ]jeudi                                         |             |          |            |                                |                           |                         |
| Fin :<br>Durée :<br>Quotidi<br>Hebdon<br>Mensue<br>Annuell     | 11:30<br>3 heures<br>enne Ti<br>nadaire<br>Ille<br>e             | v<br>v<br>outes les 1<br>lundi<br>vendredi | semaine<br>[       | (s) le :<br>] mardi<br>] samedi | ⊠ mercredi<br>☐ dimanche           | Jeudi                                          |             |          |            |                                |                           |                         |
| Fin :<br>Durée :<br>Quotidi<br>Hebdon<br>Mensue<br>Plage de po | 11:30<br>3 heures<br>enne T<br>nadaire<br>lle<br>e<br>ériodicité | v<br>v<br>outes les 1<br>lundi<br>vendredi | semaine<br>[       | (5) le :<br>] mardi<br>] samedi | ⊠ mercredi<br>☐ dimanche           | ] jeudi                                        |             |          |            |                                |                           |                         |

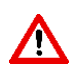

Si vous souhaitez planifier des réunions avec récurrence et que le local change d'une séance de cours à une autre, vous devrez démarrer manuellement chacune de vos séances comodales en saisissant le numéro de la séance, le mot de passe et la <u>clé de l'animateur</u>.

Pas de date de fin
 OK Annuler Supprimer la périodicité